#### **COMPREHENSIVE SERVICES**

We offer competitive repair and calibration services, as well as easily accessible documentation and free downloadable resources.

#### SELL YOUR SURPLUS

We buy new, used, decommissioned, and surplus parts from every NI series. We work out the best solution to suit your individual needs. We Sell For Cash We Get Credit We Receive a Trade-In Deal

**OBSOLETE NI HARDWARE IN STOCK & READY TO SHIP** 

We stock New, New Surplus, Refurbished, and Reconditioned NI Hardware.

APEX WAVES

**Bridging the gap** between the manufacturer and your legacy test system.

1-800-915-6216
 www.apexwaves.com
 sales@apexwaves.com

 $\bigtriangledown$ 

All trademarks, brands, and brand names are the property of their respective owners.

Request a Quote CLICK HERE SbRIO-9605

# OEM OPERATING INSTRUCTIONS AND SPECIFICATIONS NI SbRIO-9605/9606

## Single-Board RIO OEM Devices

This document provides dimensions, pinouts, connectivity information, and specifications for the National Instruments sbRIO-9605 and sbRIO-9606. The devices are referred to inclusively in this document as the NI sbRIO-960x.

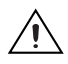

**Caution** The NI sbRIO-960x must be installed inside a suitable enclosure prior to use. Hazardous voltages may be present.

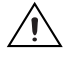

**Caution** National Instruments makes no product safety, electromagnetic compatibility (EMC), or CE marking compliance claims for NI sbRIO devices. The end-product supplier is responsible for conformity to any and all compliance requirements.

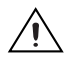

**Caution** Exercise caution when placing NI sbRIO devices inside an enclosure. Auxiliary cooling may be necessary to keep the ambient temperate under the maximum rating for the NI sbRIO device. Refer to the *Specifications* section for more information about the maximum ambient temperature rating.

**Caution** Do not operate the NI sbRIO-960x in a manner not specified in these operating instructions. Product misuse can result in a hazard. You can compromise the safety protection built into the product if the product is damaged in any way. If the product is damaged, return it to National Instruments for repair.

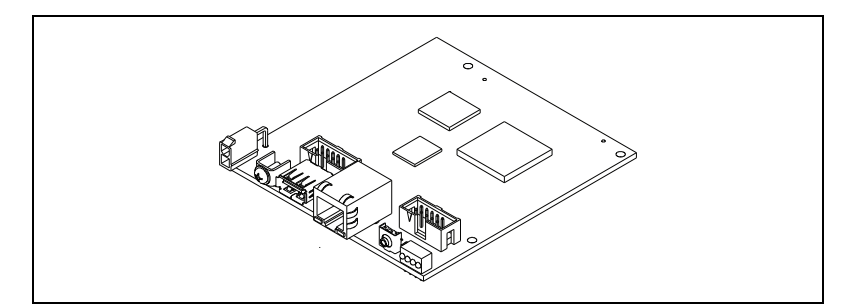

Figure 1. NI sbRIO-9606

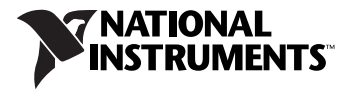

## What You Need to Get Started

This section lists the software and hardware you need to start programming the NI sbRIO device.

#### **Software Requirements**

You need a development computer with the following software installed on it. Go to ni.com/info and enter the Info Code rdsoftwareversion for information about software version compatibility.

- LabVIEW 2011 or later
- LabVIEW Real-Time Module 2011 or later
- LabVIEW FPGA Module 2011 or later
- □ NI-RIO 4.0 or later

#### **Hardware Requirements**

You need the following hardware to use the NI sbRIO device.

- □ NI sbRIO-960x
- □ 9–30 VDC power supply
- Ethernet cable
- Dever Plug Assembly

## I/O and Other Components on the NI sbRIO Device

Figure 2 shows the locations of I/O and other components on the NI sbRIO device.

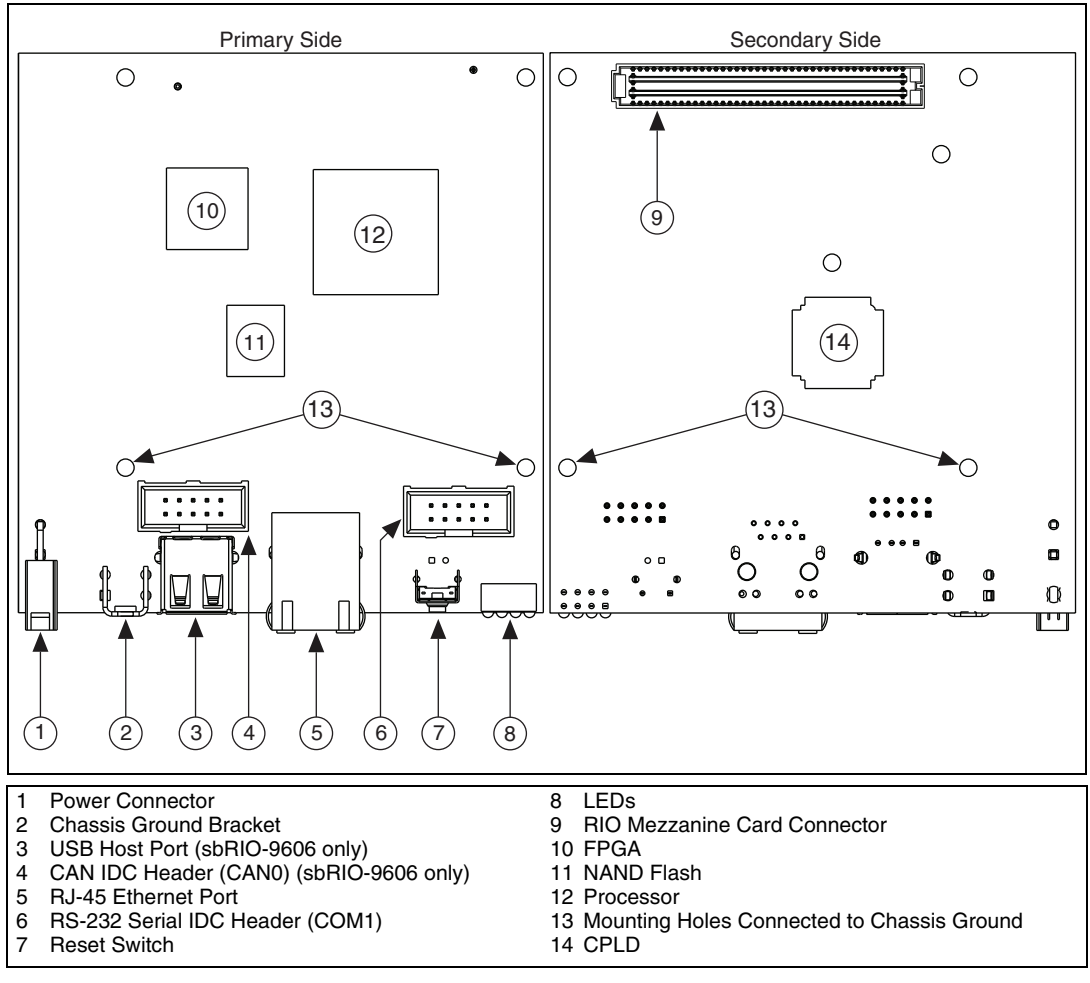

Figure 2. NI sbRIO-960x Component Location Diagram

Table 1 lists and describes the connectors on the NI sbRIO-960x and the part number and manufacturer of each connector. Refer to the manufacturer for information about using and matching these connectors.

| Connector                | Description                                                       | Manufacturer<br>and Part<br>Number        | Recommended<br>Mating<br>Connector        | NI<br>Solution   |
|--------------------------|-------------------------------------------------------------------|-------------------------------------------|-------------------------------------------|------------------|
| Power                    | 2-position, mini-fit JR<br>w/ snap-in peg locks,<br>H = 0.411 in. | Molex,<br>46999-0144                      | Molex,<br>50-36-1673 w/<br>0457501211     | NI,<br>152834-01 |
| RS-232/CAN<br>IDC header | 10-pin, 0.100 in. CT,<br>shrouded,<br>H = 0.370 in.               | 3M,<br>N2510-6002RB<br>or equivalent      | Tyco,<br>1658622-1                        | NI,<br>153158-10 |
| RMC<br>Connector         | 240-pin, 40 x 6 pos.,<br>high hensity open pin<br>field SEARAY    | Samtec,<br>SEAF-40-06.5-<br>S-06-2-A-K-TR | Samtec,<br>SEAM-40-03.0-<br>S-06-2-A-K-TR | _                |

Table 1. NI sbRIO Connector Descriptions

## Dimensions

This section contains dimensional drawings of the NI sbRIO devices. For three-dimensional models, refer to the **Resources** tab of the NI sbRIO product page at ni.com.

Figure 3 shows the dimensions of the primary side of the NI sbRIO-960x.

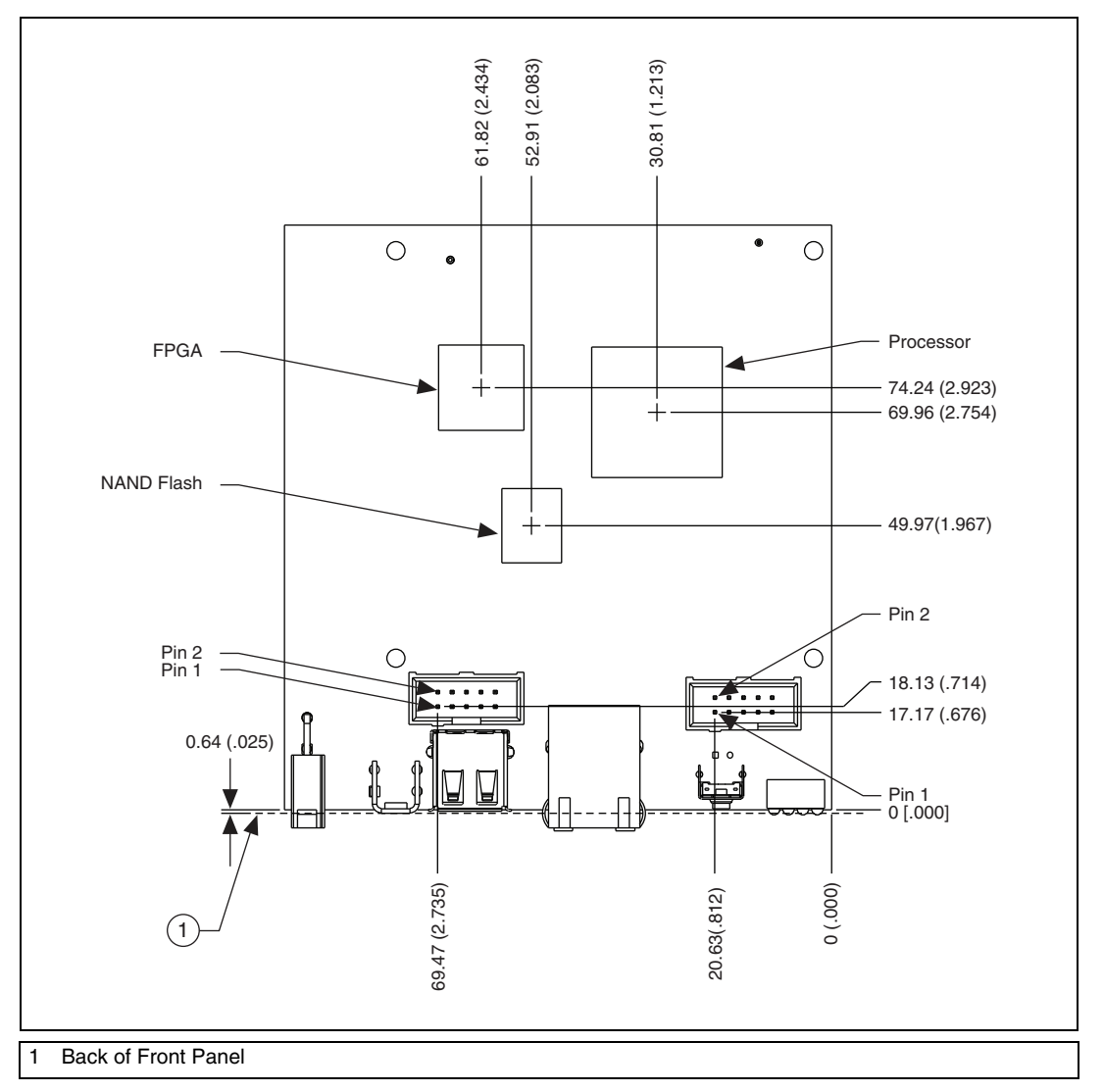

Figure 3. NI sbRIO-960x Primary Side Dimensions in Millimeters (Inches)

Figure 4 shows the dimensions of the secondary side of the NI sbRIO-960x.

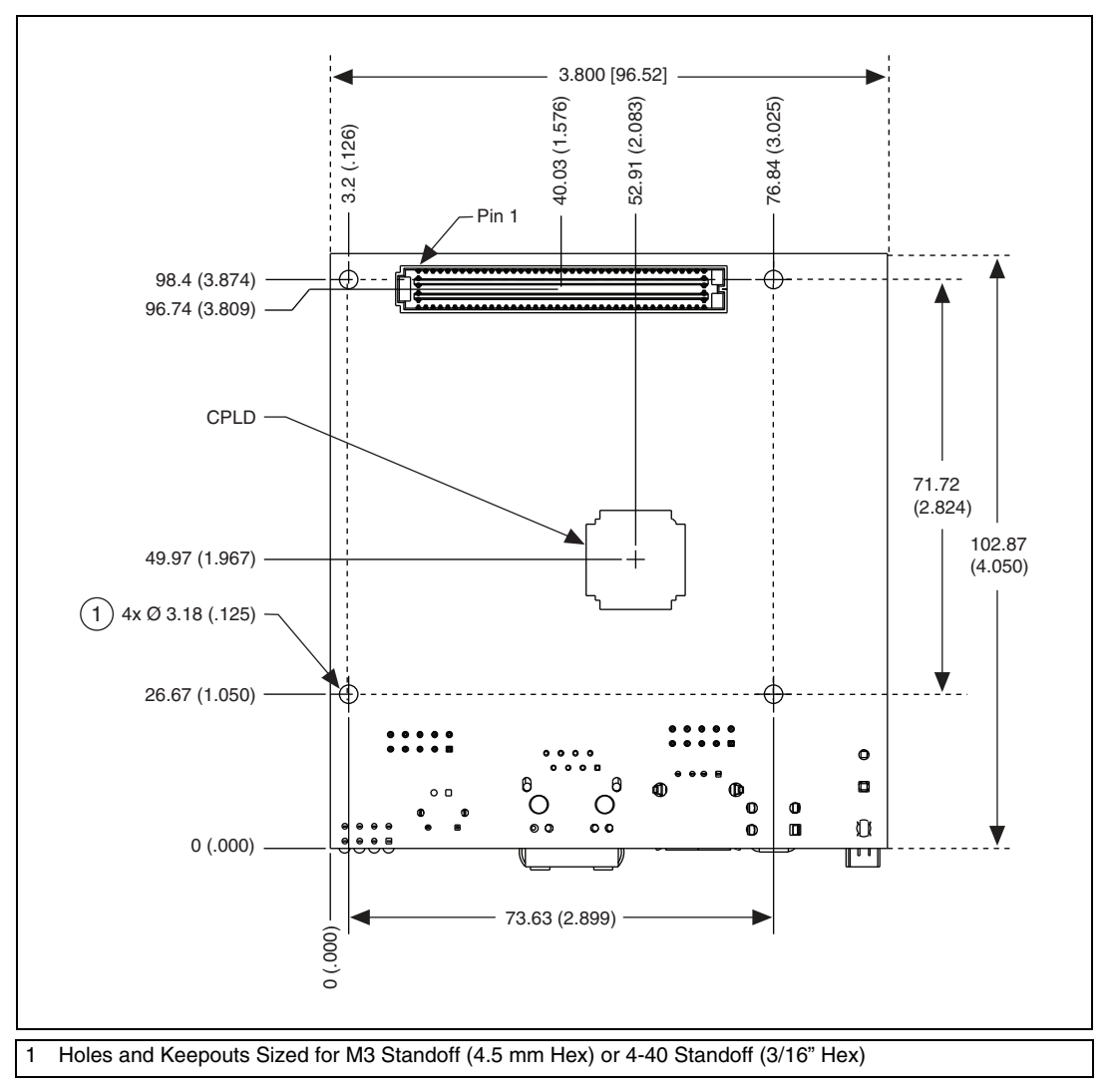

Figure 4. NI sbRIO-960x Secondary Side Dimensions in Millimeters (Inches)

Figure 5 shows the dimensions of the front of the NI sbRIO-960x.

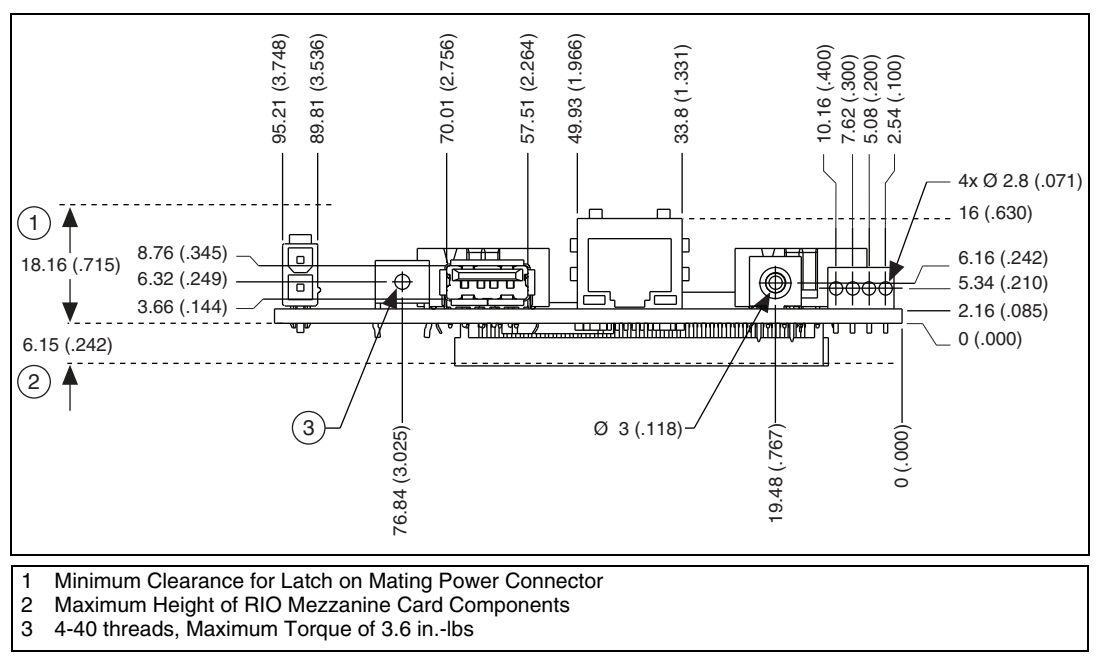

Figure 5. NI sbRIO-960x Front Dimensions in Millimeters (Inches)

**Note** For more information about the dimensions of the NI sbRIO-960x, including detailed dimensional drawings, go to ni.com/dimensions.

#### **Maximum Component Heights**

 $\mathbb{N}$ 

The primary side of the NI sbRIO-960x is the top side of the PCB where the power connector and Ethernet connector are populated. The maximum component height on the primary side of the PCB is split into two regions, with the maximum component height of 17.27 mm (0.680 in.) on the front edge and 4.06 mm (0.160 in.) on the remaining primary side. The maximum component height on the secondary side of the PCB is 6.15 mm (0.242 in.), excluding the RIO Mezzanine Card (RMC) Connector. NI recommends that adjacent PCBs and surfaces observe a minimum keepaway distance of 19.05 mm (0.75 in.) from the primary-side surface and 7.62 mm (0.360 in.) from the secondary-side surface. For more information refer to Figure 6, Figure 7, and Figure 8.

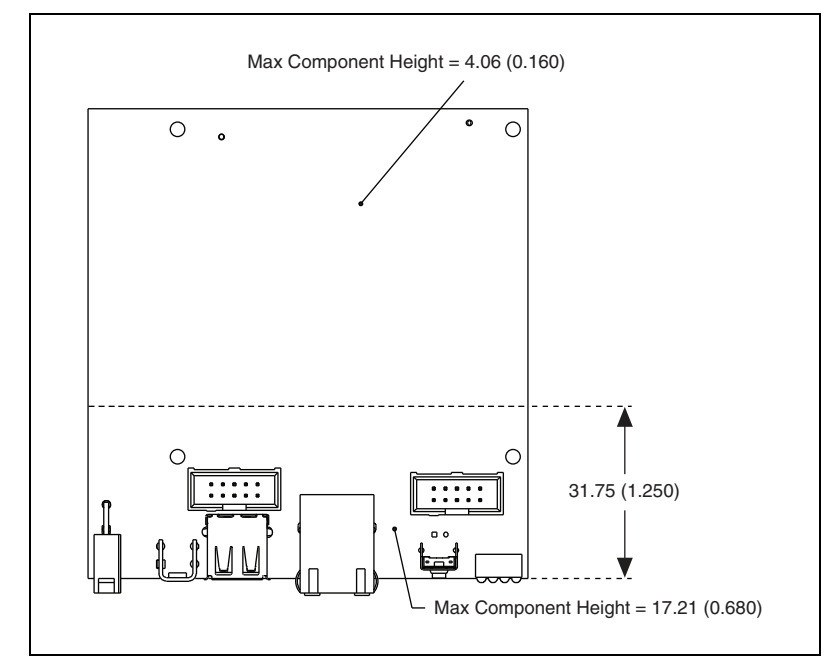

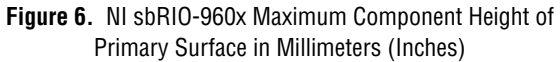

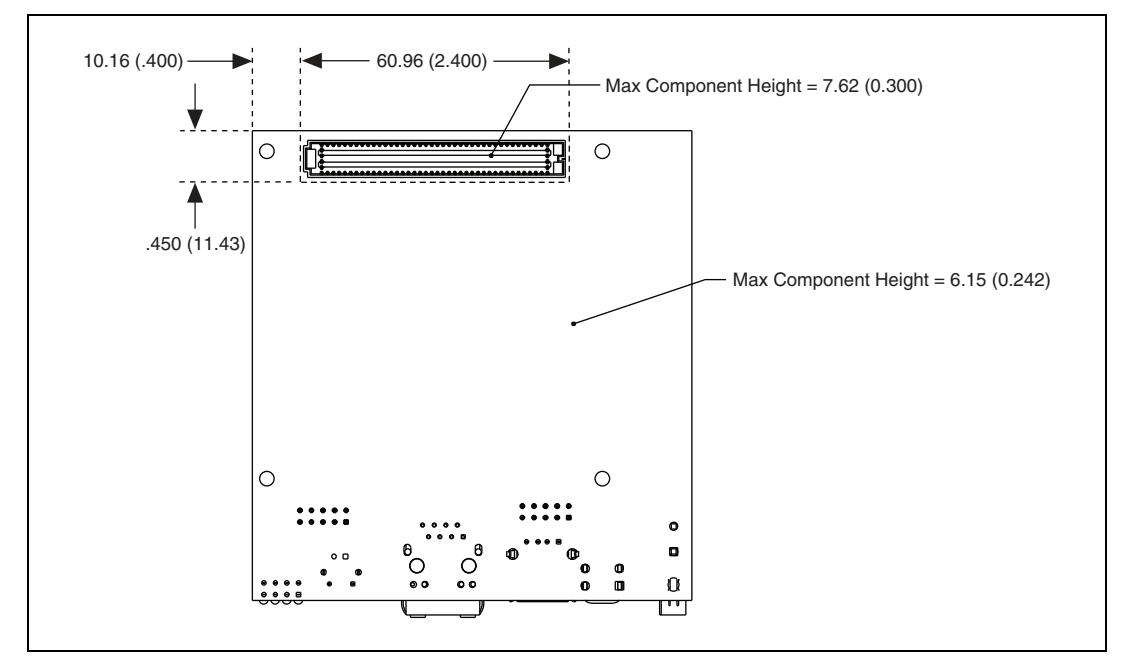

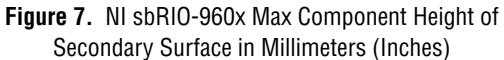

## Mounting the NI sbRIO-960x

The following sections describe how to mount and mate RIO Mezzanine Cards to the NI sbRIO-960x.

#### Mounting the NI sbRIO-960x to Surface

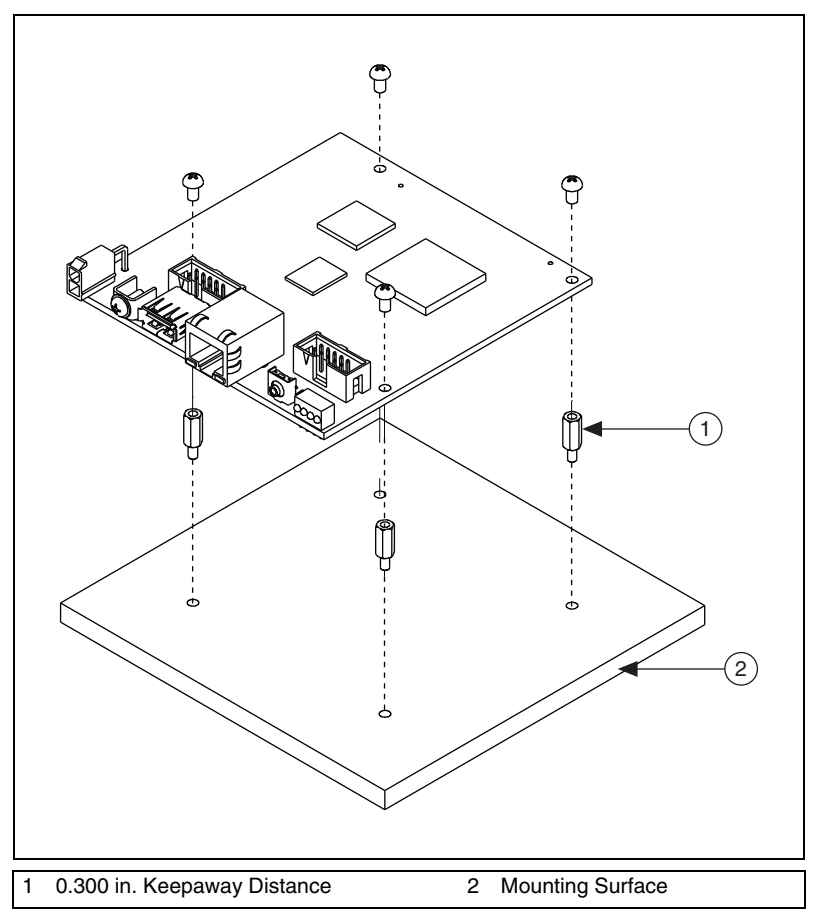

Figure 8. NI sbRIO-960x Mounting Procedure

**Note** Mounting holes on the NI sbRIO-960x are designed to accommodate M3 or 4-40 fasteners, and standoffs or bosses up to 4.5 mm or 3/16 in. in diameter.

N

#### Mating the NI sbRIO-960x to a RIO Mezzanine Card

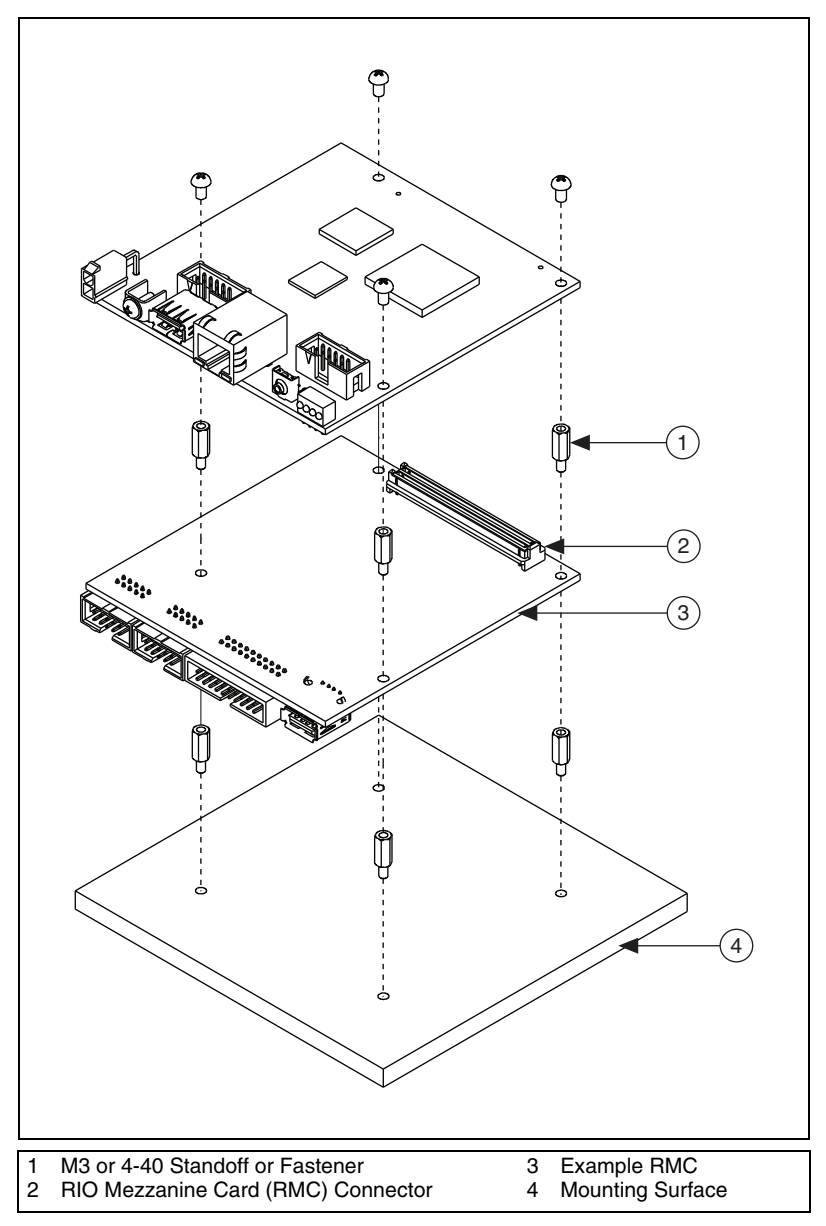

Figure 9. NI sbRIO-960x Mating Procedure

**Note** When using the recommended Samtec SEARAY male connector (SEAM-40-03.0-5-06-2-A-K-TR), separate the boards with a 9.65 mm (0.380 in.) standoff, such as NI 153166-01.

## **Connector Pinouts**

The following figures show the pinouts of the I/O connectors on the NI sbRIO devices.

#### **Power Connector**

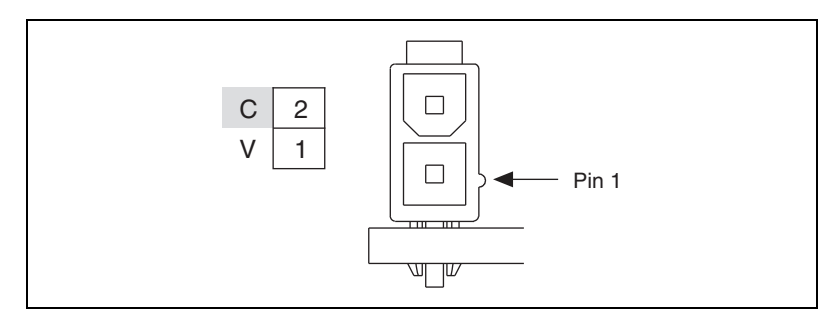

Figure 10. Pinout of the Power Connector

#### **RS-232 / CAN Connectors**

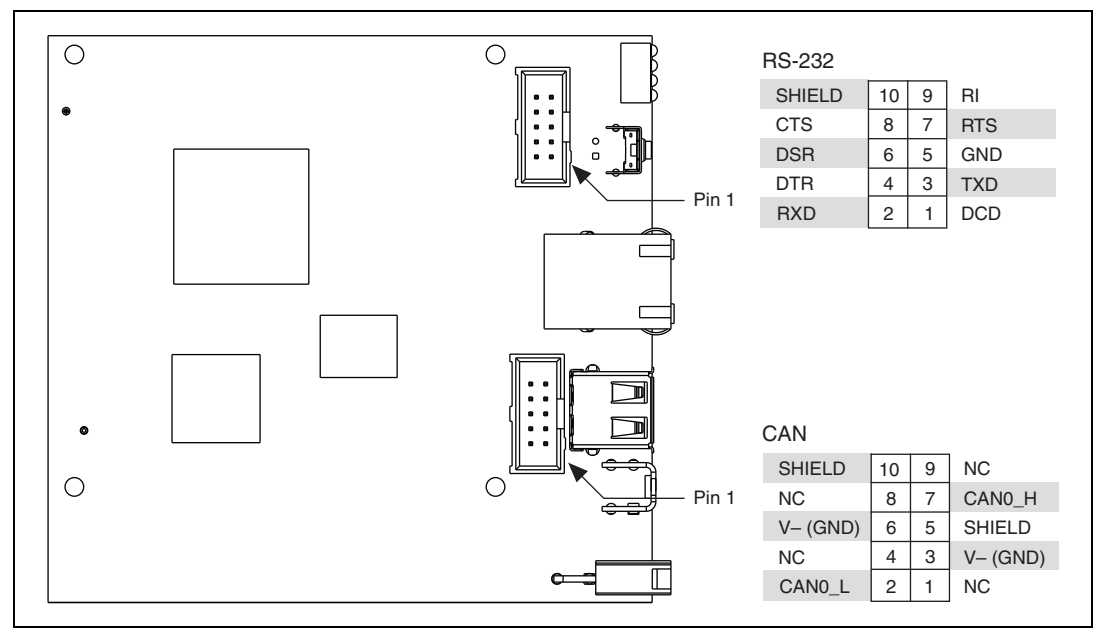

Figure 11. Pinout of the 10-Pin RS-232 and CAN Connectors

#### **RIO Mezzanine Card Connector**

The RIO Mezzanine Card connector provides connections for 96 FPGA I/O channels, as well as pins reserved for future use.

The table on the following page lists the pinout for the RIO Mezzanine Card connector, indicating the pin number and corresponding function.

**Note** Users interested in additional processor functionality such as serial, CAN, USB, or Ethernet should contact a local National Instruments representative for custom design opportunities. A non-recurring engineering charge (NRE) may apply.

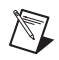

M

N

**Note** Reserved and unused lines should be left disconnected on RIO Mezzanine Cards. Future versions of this manual may update their definition.

**Note** National Instruments suggests using pins DIO0 through DIO63 first to maintain future compatibility. DIO64 through DIO95 are not guaranteed to be provided on future products.

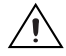

Caution RMCs are not hot-swappable. Disconnect power before mating.

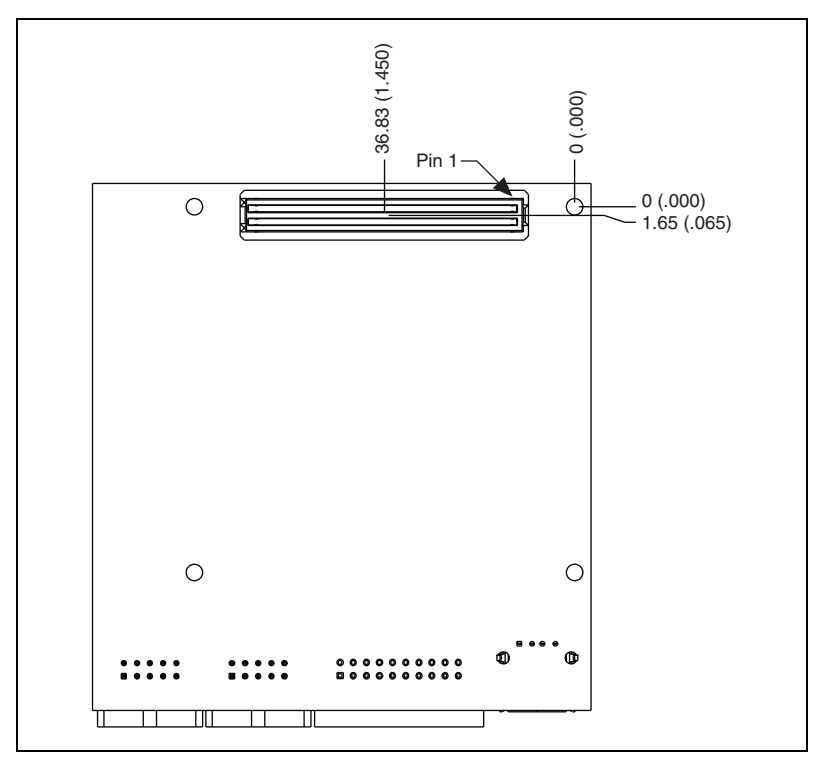

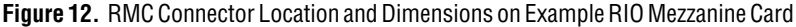

| 1-RESERVED  | 2-RESERVED  | 3-RESERVED  | 4-RESERVED   | 5-RESERVED   | 6-RESERVED   |
|-------------|-------------|-------------|--------------|--------------|--------------|
| 7-RESERVED  | 8-RESERVED  | 9-RESERVED  | 10-RESERVED  | 11-RESERVED  | 12-RESERVED  |
| 13-RESERVED | 14-RESERVED | 15-RESERVED | 16-RESERVED  | 17-GND       | 18-RESERVED  |
| 19-RESERVED | 20-RESERVED | 21-RESERVED | 22-RESERVED  | 23-GND       | 24-RESERVED  |
| 25-RESERVED | 26-RESERVED | 27-RESERVED | 28-RESERVED  | 29-USB_D+    | 30-GND       |
| 31-RESERVED | 32-RESERVED | 33-RESERVED | 34-RESERVED  | 35-USB_D-    | 36-GND       |
| 37-RESERVED | 38-RST#     | 39-RESERVED | 40-RESERVED  | 41-GND       | 42-RESERVED  |
| 43-RESERVED | 44-RESERVED | 45-RESERVED | 46-RESERVED  | 47-GND       | 48-RESERVED  |
| 49-RESERVED | 50-RESERVED | 51-RESERVED | 52-RESERVED  | 53-RESERVED  | 54-5V        |
| 55-RESERVED | 56-RESERVED | 57-RESERVED | 58-RESERVED  | 59-RESERVED  | 60-5V        |
| 61-RESERVED | 62-RESERVED | 63-RESERVED | 64-RESERVED  | 65-RESERVED  | 66-5V        |
| 67-RESERVED | 68-RESERVED | 69-RESERVED | 70-RESERVED  | 71-RESERVED  | 72-5V        |
| 73-RESERVED | 74-RESERVED | 75-RESERVED | 76-RESERVED  | 77-RESERVED  | 78-GND       |
| 79-RESERVED | 80-RESERVED | 81-RESERVED | 82-RESERVED  | 83-GND       | 84-RESERVED  |
| 85-RESERVED | 86-RESERVED | 87-RESERVED | 88-GND       | 89-DIO47     | 90-DIO15     |
| 91-RESERVED | 92-DIO63    | 93-GND      | 94-DIO79     | 95-DIO46     | 96-GND       |
| 97-DIO95    | 98-GND      | 99-DIO31    | 100-DIO78    | 101-GND      | 102-DIO14    |
| 103-GND     | 104-DIO62   | 105-DIO30   | 106-GND      | 107-DIO45    | 108-DIO13    |
| 109-DIO94   | 110-DIO61   | 111-GND     | 112-DIO77    | 113-DIO44    | 114-GND      |
| 115-DIO93   | 116-GND     | 117-DIO29   | 118-DIO76    | 119-GND      | 120-DIO12    |
| 121-GND     | 122-DIO60   | 123-DIO28   | 124-GND      | 125-DIO43    | 126-DIO11    |
| 127-DIO92   | 128-DIO59   | 129-GND     | 130-DIO75    | 131-DIO42    | 132-GND      |
| 133-DIO91   | 134-GND     | 135-DIO27   | 136-DIO74    | 137-GND      | 138-DIO10    |
| 139-GND     | 140-DIO58   | 141-DIO26   | 142-GND      | 143-DIO41    | 144-DIO9     |
| 145-DIO90   | 146-DIO57   | 147-GND     | 148-DIO73    | 149-DIO40    | 150-GND      |
| 151-DIO89   | 152-GND     | 153-DIO25   | 154-DIO72    | 155-GND      | 156-DIO8     |
| 157-GND     | 158-DIO56   | 159-DIO24   | 160-GND      | 161-DIO39    | 162-DIO7     |
| 163-DIO88   | 164-DIO55   | 165-GND     | 166-DIO71    | 167-DIO38    | 168-GND      |
| 169-DIO87   | 170-GND     | 171-DIO23   | 172-DIO70    | 173-GND      | 174-DIO6     |
| 175-GND     | 176-DIO54   | 177-DIO22   | 178-GND      | 179-DIO37    | 180-DIO5     |
| 181-DIO86   | 182-DIO53   | 183-GND     | 184-DIO69    | 185-DIO36    | 186-GND      |
| 187-DIO85   | 188-GND     | 189-DIO21   | 190-DIO68    | 191-GND      | 192-DIO4     |
| 193-GND     | 194-DIO52   | 195-DIO20   | 196-GND      | 197-DIO35    | 198-DIO3     |
| 199-DIO84   | 200-DIO51   | 201-GND     | 202-DIO67    | 203-DIO34    | 204-GND      |
| 205-DIO83   | 206-GND     | 207-DIO19   | 208-DIO66    | 209-GND      | 210-DIO2     |
| 211-GND     | 212-DIO50   | 213-DIO18   | 214-GND      | 215-DIO33    | 216-DIO1     |
| 217-DIO82   | 218-DIO49   | 219-GND     | 220-DIO65    | 221-DIO32    | 222-GND      |
| 223-DIO81   | 224-GND     | 225-DIO17   | 226-DIO64    | 227-GND      | 228-DIO0     |
| 229-GND     | 230-DIO48   | 231-DIO16   | 232-GND      | 233-RESERVED | 234-FPGA_VIO |
| 235-DI080   | 236-VBAT    | 237-GND     | 238-RESERVED | 239-RESERVED | 240-FPGA VIO |

Table 2. RIO Mezzanine Card Connector Pinout

## **RMC** Power Requirements

The RIO Mezzanine Card connector provides power on six pins. The 5 V rail consists of pins 54, 60, 66, and 72, and is the main source of power to a RIO Mezzanine Card. The FPGA\_VIO rail consists of pins 234 and 240, and is used to supply I/O power and determine I/O levels for the FPGA I/O pins.

Table 3 lists the rail requirements for each of the rails on a RIO Mezzanine Card connector.

|                  | Voltage Tolerance | Max Current | Max Ripple and Noise |
|------------------|-------------------|-------------|----------------------|
| 5 V              | +/- 5%            | 1.5 A       | 50 mV                |
| FPGA_VIO (3.3 V) | +/- 5%            | 0.33 A      | 50 mV                |

Table 3. NI RIO Mezzanine Card Rail Requirements

RIO Mezzanine Cards should not source any current onto any of the power pins and should be able to tolerate 5 V and FPGA\_VIO coming up in any order.

# 3.3 V Digital I/O

The NI sbRIO-960x provides 3.3 V digital I/O via the RIO Mezzanine Card connector. The following sections provide figures and specifications for a single DIO channel on each connector.

## 3.3 V DIO on RMC Connector

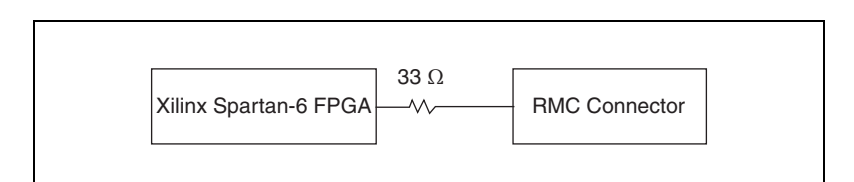

Figure 13. Circuitry of One 3.3 V DIO Channel on the RIO Mezzanine Card Connector

The NI sbRIO 960x is tested with all DIO channels driving 3 mA DC loads. DIO lines are floating before and during FPGA configuration. To ensure startup values, place pull-up or pull-down resistors on a RIO Mezzanine Card. The DIO channels on the NI sbRIO device are routed with a 55  $\Omega$ characteristic trace impedance. Route all RIO Mezzanine Cards with a similar impedance to ensure the best signal quality. Refer to 3.3 V DIO on RMC Connector in the Specifications section for the logic levels.

#### RMC VBAT

The NI sbRIO-960x implements an onboard real-time clock (RTC) to keep track of absolute time. The RMC connector provides a VBAT line to power the RTC. Without a battery, absolute time will be reset during a power cycle. Batteries connected to VBAT must have a nominal output between 3.0 V and 3.6 V, and a maximum output of 3.7 V. If VBAT is not being used, leave it disconnected.

#### **USB on RMC Connector**

The USB pair on the RMC Connector has a 90  $\Omega$  differential trace impedance. To ensure the best possible signal integrity, route the USB pair with a similar trace impedance. If USB is not being used, leave it disconnected.

#### **RMC RST#**

The RST# signal indicates that power provided through the RMC Connector is valid. RST# is guaranteed to be asserted for at least 1 ms. There should be no more than 30 pF on the RST# line of a RIO Mezzanine Card. This includes the RMC Connector, traces, vias, and device pins. Refer to 3.3 V Digital I/O on RIO Mezzanine Card Connector in the Specifications section for output logic levels.

## Powering the NI sbRIO Device

The NI sbRIO-960x requires an external power supply that meets the specifications in the *Power Requirements* section. The NI sbRIO-960x filters and regulates the supplied power and provides power for RIO Mezzanine Cards. The NI sbRIO-960x has one layer of reverse-voltage protection. Complete the following steps to connect a power supply to the chassis.

**Caution** Do not mate or unmate the power supply connectors while power is applied.

- 1. Ensure the power supply is off.
- 2. Connect the V lead of the power supply to position 1 of the power connector, Figure 14 shows the positions on the power connector

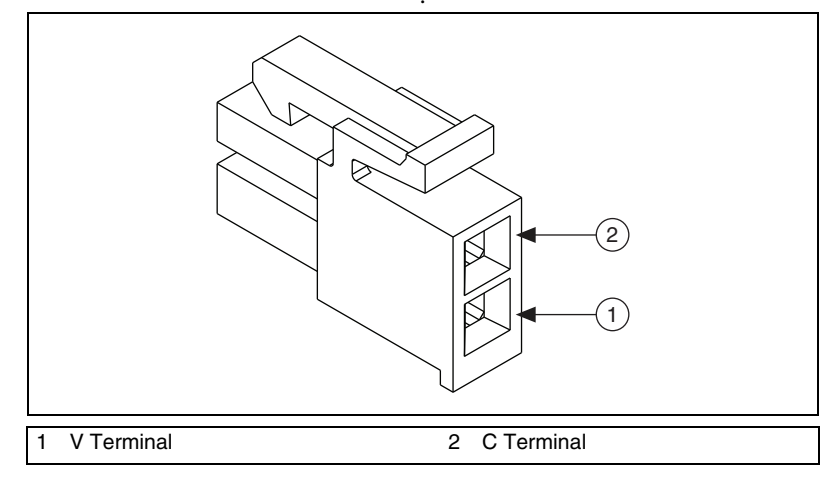

Figure 14. NI sbRIO 960x Power Connector

- 3. Connect the C lead of the power supply to position 2 of the 2-position power connector.
- 4. Insert the power connector into the front panel of the NI sbRIO-960x until the connector latches into place.
- 5. Turn on the power supply.

#### Powering On the NI sbRIO Device

The NI sbRIO device runs a power-on self test (POST) when you apply power to the device. During the POST, the Power and Status LEDs turn on. When the Status LED turns off, the POST is complete. If the LEDs do not behave in this way when the system powers on, refer to the *Understanding LED Indications* section.

#### **Device Startup Options**

You can configure the following device startup options in MAX:

- Safe Mode
- Console Out
- IP Reset
- No App
- No FPGA App

To turn these startup options on or off, select the controller under **Remote Systems** in the MAX configuration tree, then select the **Controller Settings** tab. Refer to the MAX Help for information about the startup options and how to configure the controller.

You can configure the device to launch an embedded stand-alone LabVIEW RT application each time it resets. Refer to the *Running a Stand-Alone Real-Time Application (RT Module)* topic of the *LabVIEW Help* for more information.

#### **Device Reset Options**

You can configure the device to launch a LabVIEW FPGA application each time it is reset. Table 4 lists the reset options available on the NI sbRIO 960x. These options determine how the FPGA behaves when the device is reset in various conditions. Use the RIO Device Setup utility to select reset options. Access the RIO Device Setup utility by selecting **Start**\*All Programs\* National Instruments\*NI-RIO\*RIO Device Setup.

| Reset Option                  | Behavior                                                                                                    |
|-------------------------------|----------------------------------------------------------------------------------------------------|
| Do not autoload VI            | Does not load the FPGA bit stream from flash memory.                                                              |
| Autoload VI on device powerup | Loads the FPGA bit stream from flash memory to the FPGA when the device powers on.                                |
| Autoload VI on device reboot  | Loads the FPGA bit stream from flash to the FPGA when you reboot the device either with or without cycling power. |

| Table 4. | NI sbRIO Reset Options |
|----------|------------------------|
|----------|------------------------|

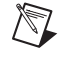

Note If you want a VI to run when loaded to the FPGA, complete the following steps.

- 1. Right-click the FPGA Target item in the **Project Explorer** window in LabVIEW.
- 2. Select Properties.
- 3. In the **General** category of the **FPGA Target Properties** dialog box, place a check in the **Run when loaded to FPGA** checkbox.
- 4. Compile the FPGA VI.

# **Understanding Ground Connections**

The front I/O connector shields, chassis ground bracket, and mounting holes near the front I/O are connected together internally to form chassis ground. Chassis ground is capacitively coupled to digital ground near the power connector. For the best possible ESD protection, connec chassis ground at the mounting holes or the chassis ground bracket to a low inductive earth ground.

When connecting the NI sbRIO-960x to external devices, ensure that stray ground currents are not using the device as a return path. Significant stray currents traversing through the NI sbRIO-960x can result in device failure.

To verify correct grounding of the NI sbRIO 960x, make sure the current flowing into the power connector equals the current flowing out of the power connector. These currents should be measured with a current probe after final assembly of the end system. Investigate and remove any current differences.

## **Connecting the NI sbRIO Device to a Network**

Connect the device to an Ethernet network using the RJ-45 Ethernet port on the controller front panel. Use a standard Category 5 (CAT-5) or better shielded, twisted-pair Ethernet cable to connect the chassis to an Ethernet hub, or use an Ethernet crossover cable to connect the chassis directly to a computer.

|   | ٨ |   |
|---|---|---|
| / | ļ | Ι |
|   |   |   |

**Caution** To prevent data loss and to maintain the integrity of your Ethernet installation, do *not* use a cable longer than 100 m.

The first time you power up the chassis, it attempts to initiate a DHCP network connection. If the chassis is unable to initiate a DHCP connection, it connects to the network with a link-local IP address with the form 169.254.x.x. After powerup, you must install software on the chassis and configure the network settings in Measurement & Automation Explorer (MAX).

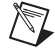

**Note** Installing software may change the network behavior of the chassis. For information about network behavior by installed software version, go to ni.com/info and enter the Info Code ipconfigcrio.

The NI sbRIO device has an RS-232 serial port to which you can connect devices such as displays or input devices. Use the Serial VIs to read from and write to the serial port from a LabVIEW RT application. For more information about using the Serial VIs, refer to the *Serial VIs and Functions* topic of the *LabVIEW Help*.

## **Connecting CAN Networks**

The NI sbRIO-9606 has one IDC header that provides connections to a CAN bus. The NI sbRIO-9606 has pins for CAN\_H and CAN\_L, which can connect to the CAN bus signals. The CAN port uses an NXP PCA82C251T high-speed CAN transceiver that is fully compatible with the ISO 11898 standard and supports baud rates up to 1 Mbps.

The port has two common pins (GND) that serve as the reference ground for CAN\_H and CAN\_L. You can connect the CAN bus reference ground (sometimes referred to as CAN\_V–) to one or both COM pins. The port also has an optional shield pin (SHLD) that can connect to a shielded CAN cable. Connecting SHLD may improve signal integrity and EMC performance.

#### **CAN Bus Topology and Termination**

A CAN bus consists of two or more CAN nodes cabled together. The CAN\_H and CAN\_L pins of each node are connected to the main CAN bus cable through a short connection called a *stub*. The pair of signal wires, CAN\_H and CAN\_L, constitutes a transmission line. If the transmission line is not terminated, signal changes on the bus cause reflections that can cause communication errors. The CAN bus is bidirectional, and both ends of the cable must be terminated. This requirement does not mean that every node on the bus should have a termination resistor; only the two nodes at the far end of the cable should have termination resistors.

Figure 15 shows a simplified diagram of a CAN bus with multiple CAN nodes and proper termination resistor (Rt) locations.

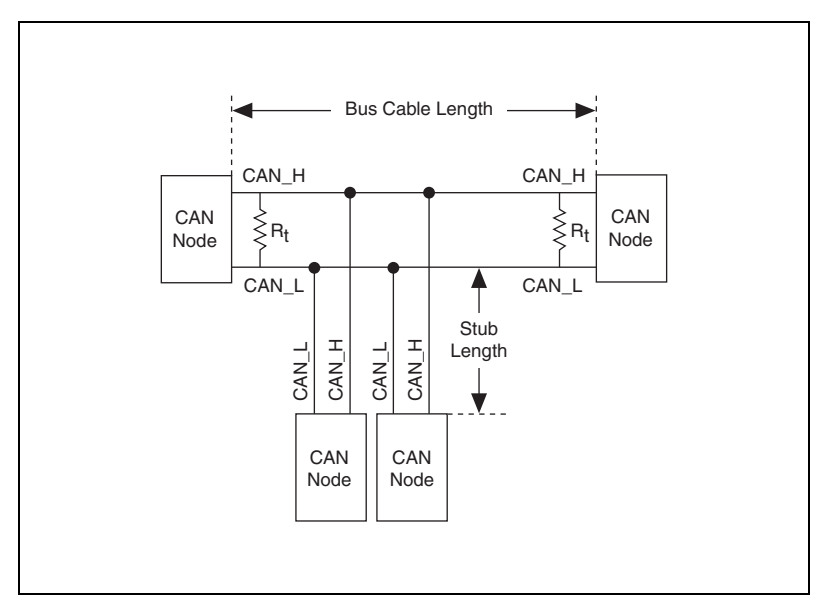

Figure 15. CAN Bus Topology and Termination Resistor Locations

#### **Cable Specifications**

Cables should meet the physical medium requirements specified in ISO 11898, shown in Table 5. Belden cable (3084A) meets all these requirements and is suitable for most applications.

 Table 5.
 ISO 11898 Specifications for Characteristics of a CAN\_H and CAN\_L Pair of Wires

| Characteristic            | Value                                      |
|---------------------------|--------------------------------------------|
| Impedance                 | 95 Ω minimum, 120 Ω nominal, 140 Ω maximum |
| Length-related resistance | 70 m $\Omega$ /m nominal                   |
| Specific line delay       | 5 ns/m nominal                             |

#### **Termination Resistors**

The termination resistors  $(R_t)$  should match the nominal impedance of the CAN cable and therefore comply with the values in Table 6.

| Characteristic                       | Value                                                 | Condition                         |  |
|--------------------------------------|-------------------------------------------------------|-----------------------------------|--|
| Termination resistor, R <sub>t</sub> | $100 \Omega \min, 120 \Omega \min n, 130 \Omega \max$ | Minimum power dissipation: 220 mW |  |

 Table 6.
 Termination Resistor Specification

#### **Cable Lengths**

The cabling characteristics and desired bit transmission rates affect the allowable cable length. You can find detailed cable length recommendations in the ISO 11898, CiA DS 102, and DeviceNet specifications.

ISO 11898 specifies 40 m total cable length with a maximum stub length of 0.3 m for a bit rate of 1 Mb/s. The ISO 11898 specification allows for significantly longer cable lengths at lower bit rates, but each node should be analyzed for signal integrity problems.

#### **Number of CAN Nodes**

The maximum number of nodes depends on the electrical characteristics of the nodes on the network. If all nodes meet the ISO 11898 requirements, you can connect at least 30 nodes to the bus. You can connect higher numbers of nodes if the electrical characteristics of the node do not degrade signal quality below ISO 11898 signal level specifications.

## **USB** Ports

The NI sbRIO-9606 supports common USB mass-storage devices such as USB Flash drives and USB-to-IDE adapters formatted with FAT16 and FAT32 file systems. LabVIEW usually maps USB devices to the U:, V:, W:, or X: drive, starting with the U: drive if it is available. Refer to Figure 16 and Table 7 for USB pin locations and signal descriptions.

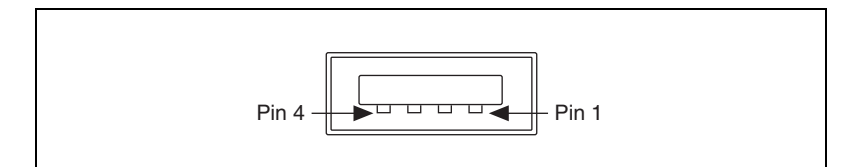

Figure 16. USB Port Pin Locations

| Table 7. | USB | Port | Signal | Descriptions |
|----------|-----|------|--------|--------------|
|----------|-----|------|--------|--------------|

| Pin | Signal Name | Signal Description |
|-----|-------------|--------------------|
| 1   | VCC         | Cable power (+5 V) |
| 2   | D-          | USB data–          |
| 3   | D+          | USB data+          |
| 4   | GND         | Ground             |

# Using the System Clock to Provide Data Timestamps

At startup, the system clock resets to January 1, 1970, 12:00 a.m. (midnight), unless VBAT is implemented on the RMC. For information about synchronizing the system clock with an SNTP time server on the network at startup, go to ni.com/info and enter the Info Code criosntp.

# Using the Reset Button

Pressing the Reset button reboots the processor. The FPGA continues to run unless you select the **Autoload VI on device reboot** boot option. Refer to the *Device Reset Options* section for more information.

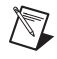

**Note** To force the device into safe mode, hold the reset button down for 5 s, then release. The device will be in safe mode with output from the serial port enabled.

## **Understanding LED Indications**

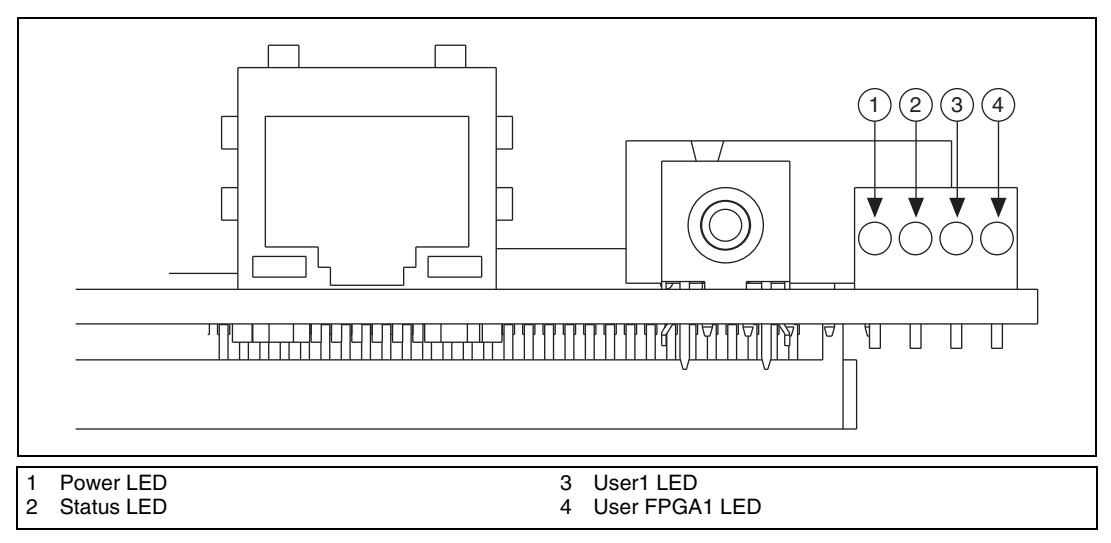

Figure 17. NI sbRIO 960x LEDs

#### **Power LED**

The Power LED is lit while the NI sbRIO-960x is powered on. This LED indicates that the power supply connected to the device is adequate.

### Status LED

The STATUS LED is off during normal operation. The NI sbRIO device runs a power-on self test (POST) when you apply power to the device. During the POST, the Power and Status LEDs turn on. When the Status LED turns off, the POST is complete. The NI sbRIO-960x indicates specific error conditions by flashing the Status LED a certain number of times every few seconds, as shown in Table 8.

| Table 8. Status LED Indication |
|--------------------------------|
|--------------------------------|

| Number of Flashes<br>Every Few Seconds | Indication                                                                                                    |
|----------------------------------------|----------------------------------------------------------------------------------------------------|
| 1                                      | The device is unconfigured. Use MAX to configure the device. Refer to the <i>Measurement &amp; Automation Explorer Help</i> for information about configuring the device.                                                                                                    |
| 2                                      | The device has detected an error in its software. This usually occurs<br>when an attempt to upgrade the software is interrupted. Reinstall<br>software on the device. Refer to the <i>Measurement &amp; Automation</i><br><i>Explorer Help</i> for information about installing software on the device. |
| 3                                      | The device is in safe mode. Refer to the <i>Measurement &amp; Automation Explorer Help</i> for information about safe mode.                                                                                                    |
| 4                                      | The software has crashed twice without rebooting or cycling power<br>between crashes. This usually occurs when the device runs out of<br>memory. Review your RT VI and check the memory usage. Modify<br>the VI as necessary to solve the memory usage issue.                                           |
| Continuously flashing<br>or solid      | The device has detected an unrecoverable error. Contact National Instruments.                                                                                                    |

#### User1 LED

You can define the User1 LED to meet the needs of your application. To define the LED, use the RT LEDs VI in LabVIEW. For more information about the RT LEDs VI, refer to the *LabVIEW Help*.

#### **User FPGA1 LED**

You can use the User FPGA1 LED to help debug your application or easily retrieve application status. Use the LabVIEW FPGA Module and NI-RIO software to define the User FPGA1 LED to meet the needs of your application. Refer to *LabVIEW Help* for information about programming this LED.

## **Troubleshooting Network Communication**

If the NI sbRIO-960x cannot communicate with the network, you can perform the following troubleshooting steps.

- 1. Hold the Reset button down for 5 s, then release it. The Status LED turns on, then starts blinking three times every few seconds. The device is now in Safe Mode with output from the serial port enabled. You can use a serial port terminal to read the IP address of the controller. If you want the controller to attempt a new DHCP connection, proceed to step 2.
- 2. Hold the Reset button down for 5 s, then release it. The Status LED repeats the same behavior. The NI sbRIO-960x attempts to establish a new DHCP connection. If it fails, it assigns itself a link-local IP address. If the DHCP connection is successful and appropriate for your application, skip to step 4.
- 3. Configure the IP and other network settings in MAX.
- 4. Press and release the Reset button to reboot the device.

**Note** If the device is restored to the factory network settings, the LabVIEW run-time engine does not load. You must reconfigure the network settings and reboot the device for the LabVIEW run-time engine to load.

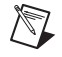

## **Specifications**

Unless otherwise noted, the following specifications are typical for the range -40 to 70 °C for the NI sbRIO-960x.

## **Processor Speed**

NI sbRIO-960x..... 400 MHz

#### Memory

| NI sbRIO-9605      |                |
|--------------------|----------------|
| Nonvolatile memory | 256 MB minimum |
| System memory      | 128 MB minimum |
| NI sbRIO-9606      |                |
| Nonvolatile memory | 512 MB minimum |
| System memory      |                |

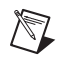

**Note** For information about the life span of the nonvolatile memory and about best practices for using nonvolatile memory, go to ni.com/info and enter the Info Code SSDBP.

#### FPGA

| NI sbRIO-9605          |                       |
|------------------------|-----------------------|
| FPGA type              | Xilinx Spartan-6 LX25 |
| Number of flip-flops   | 30,064                |
| Number of 6-input LUTs | 15,032                |
| Number of DSP48s       | 58                    |
| Available block RAM    | 936 kbits             |
| Number of DMA channels | 5                     |
| NI sbRIO-9606          |                       |
| FPGA type              | Xilinx Spartan-6 LX45 |
| Number of flip-flops   | 54,576                |
| Number of 6-input LUTs | 27,288                |
| Number of DSP48s       | 58                    |
| Available block RAM    | 2,088 kbits           |
| Number of DMA channels |                       |

#### Network

| Network interface        | 10BaseT and 100BaseTX<br>Ethernet     |
|--------------------------|---------------------------------------|
| Compatibility            | IEEE 802.3                            |
| Communication rates      | 10 Mbps, 100 Mbps,<br>auto-negotiated |
| Maximum cabling distance | 100 m/segment                         |

### **RS-232 DTE Serial Port**

| Baud rate support | Arbitrary                           |
|-------------------|-------------------------------------|
| Maximum baud rate | 230,400 bps                         |
| Data bits         | 5, 6, 7, 8                          |
| Stop bits         | 1, 2                                |
| Parity            | Odd, Even, Mark, Space, None        |
| Flow control      | RTS/CTS, XON/XOFF,<br>DTR/DSR, None |

#### **Embedded CAN**

|              | Transceiver       | NXP PCA82C251T          |
|--------------|-------------------|-------------------------|
|              | Maximum baud rate | 1 Mbps                  |
|              | Minimum baud rate | 10 kbps                 |
| USB Port     |                   |                         |
|              | Maximum data rate | 480 Mb/s                |
|              | Maximum current   | 500 mA                  |
| Internal RTC |                   |                         |
|              | Accuracy          | 200 ppm; 35 ppm @ 25 °C |
|              | VBAT input range  |                         |
|              |                   | 3.7 V Max               |

#### 3.3 V Digital I/O on RIO Mezzanine Card Connector

Number of DIO channels ......96

Max tested current per channel ...... 3 mA

Max total current, all lines ...... 288 mA

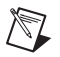

**Note** The performance of the RMC DIO lines is bounded by the FPGA, signal integrity, the applications timing requirements, and the RMC design. A general SPI application will typically be able to meet these requirements and achieve frequencies of up to 10 MHz. For more information on using DIO to connect to RMCs, go to ni.com/info and enter the Info Code RMCDIO.

| Input logic levels                                                         |
|----------------------------------------------------------------------------|
| Input low voltage, V <sub>IL</sub> 0 V min; 0.8 V max                      |
| Input high voltage, V <sub>IH</sub> 2.0 V min; 3.465 V max                 |
| Output logic levels                                                        |
| Output high voltage, V <sub>OH</sub><br>sourcing 3 mA 2.7 V min; 3.3 V max |
| Output low voltage, V <sub>OL</sub><br>sinking 3 mA0.0 V min; 0.4 V max    |

#### **Power Requirements**

The NI sbRIO device requires a power supply connected to the power connector. Refer to Figure 2 for the location of the power connector. Refer to the *Powering the NI sbRIO Device* section for information about connecting the power supply.

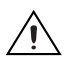

**Caution** You must use a UL Listed ITE power supply marked LPS with the NI sbRIO device.

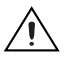

Caution Exceeding the power limits may cause unpredictable behavior by the device.

Recommended power supply ...... 55 W, 30 VDC max

<sup>&</sup>lt;sup>1</sup> The NI sbRIO device is 1–2% more efficient with a 9 V power supply than with a 30 V power supply.

The total power required by the NI sbRIO-960x from its power supply depends heavily on how it is being used, and can be approximated by the following calculations:

Total power requirement =  $P_{int} + P_{DIO} + P_{5V} + P_{USB}$ 

where P<sub>int</sub> is the power consumption by the NI sbRIO device internal operation, including integrated I/O functions

 $P_{DIO}$  is the power consumption by the 3.3 V DIO lines across the RMC Connector

 $P_{5V}$  is the power consumption by the 5 V voltage output across the RMC Connector

 $P_{3.3V}$  is the power consumption by the 3.3 V voltage output across the RMC Connector

 $P_{USB}$  is the power consumption of a device plugged into the USB port (NI sbRIO-9606 only)

When calculating each component of the maximum power consumption the following efficiency factors must be used:

 $\eta_{3.3}$  V and  $\eta_{DIO} = 80\%$  $\eta_5$  V and  $\eta_{USB} = 90\%$ 

**Note** You must add 10% to the calculated or measured total power requirement to account for transient and startup conditions.

| Maximum P <sub>int</sub>                      |
|-----------------------------------------------|
| NI sbRIO-96055.66 W                           |
| NI sbRIO-96068.10 W                           |
| Maximum P <sub>DIO</sub> 1.79 W               |
| $P_{DIO}$ = Total DIO Current × 3.3 V / 0.8   |
| Maximum P <sub>5V</sub> 8.33 W                |
| $P_{5V}$ = Total 5 V output × 5 V / 0.9       |
| Maximum P <sub>3.3V</sub> 1.36 W              |
| $P_{3.3V}$ = Total 3.3 V output × 3.3 V / 0.8 |
| $Maximum \ P_{USB} \dots \dots 2.78 \ W$      |
| $P_{USB}$ = Total USB Current × 5 V / 0.9     |

28

Example power requirement calculations:

For an NI sbRIO-9606 with an RMC board drawing 1 A of current from the 5 V output 100 mA of current from the 3.3 V output, 30 mA total current through the 3.3 V DIO pins, and a USB device pulling 200 mA, calculate the total power requirement as follows:

 $P_{int} = 8.10 \text{ W}$   $P_{3.3V} = 0.41 \text{ W}$   $P_{DIO} = 0.12 \text{ W}$   $P_{5V} = 5.56 \text{ W}$   $P_{USB} = 1.11 \text{ W}$ Adding 10% for transient conditions, 15.55 W × 1.1 = 17.11 W Total Power Requirement = 17.11 W

**Note** These calculations are intended to approximate the maximum power requirements for an NI sbRIO-960x system. For a more accurate estimate of a specific application's power consumption it is recommended to directly measure a board running the application in an environment representative of the intended use case.

#### NI sbRIO-9605

Power consumption while sourcing RMC...... 19.1 W Max

#### NI sbRIO-9606

| Power consumption while |       |
|-------------------------|-------|
| sourcing RMC25.4        | W Max |

#### Environmental

 $\mathbb{N}$ 

 $\mathbb{N}$ 

The NI sbRIO-960x is intended for indoor use only.

Ambient temperature in enclosure (IEC 60068-2-1, IEC 60068-2-2) NI sbRIO-960x .....-40 to 70 °C

**Note** Measure the ambient temperature by placing thermocouples on both sides of the PCB, 0.2 in. (5 mm) from the board surface. Avoid placing thermocouples next to hot components such as the FPGA, processor, or CPLD, or near board edges, which can cause inaccurate ambient temperature measurements. In addition to the ambient temperature, the case temperature of the components should not exceed the recommended maximum case temperature.

| Component Maximum Case Temperature                                |
|-------------------------------------------------------------------|
| Xilinx Spartan-6                                                  |
| LX, CSG324 FPGA93 °C                                              |
| Storage temperature<br>(IEC 60068-2-1, IEC 60068-2-2)40 to 85 °C  |
| Operating humidity<br>(IEC 60068-2-56)10 to 90% RH, noncondensing |
| Storage humidity (IEC 60068-2-56)5 to 95% RH, noncondensing       |
| Maximum altitude5,000 m                                           |
| Pollution Degree (IEC 60664)2                                     |
| Indoor use only                                                   |
|                                                                   |

#### **Physical Characteristics**

Weight

| NI sbRIO-9605 | .85 g | g (2.998 | oz.) |
|---------------|-------|----------|------|
| NI sbRIO-9606 | .89 g | g (3.139 | oz.) |

## Safety

#### **Safety Voltages**

Connect only voltages that are within this limit.

Measurement Category I is for measurements performed on circuits not directly connected to the electrical distribution system referred to as MAINS voltage. MAINS is a hazardous live electrical supply system that powers equipment. This category is for measurements of voltages from specially protected secondary circuits. Such voltage measurements include signal levels, special equipment, limited-energy parts of equipment, circuits powered by regulated low-voltage sources, and electronics.

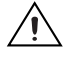

**Caution** Do not connect the system to signals or use for measurements within Measurement Categories II, III, or IV.

## Where to Go for Support

The National Instruments Web site is your complete resource for technical support. At ni.com/support you have access to everything from troubleshooting and application development self-help resources to email and phone assistance from NI Application Engineers.

National Instruments corporate headquarters is located at 11500 North Mopac Expressway, Austin, Texas, 78759-3504. National Instruments also has offices located around the world to help address your support needs. For telephone support in the United States, create your service request at ni.com/support and follow the calling instructions or dial 512 795 8248. For telephone support outside the United States, visit the Worldwide Offices section of ni.com/niglobal to access the branch office Web sites, which provide up-to-date contact information, support phone numbers, email addresses, and current events.

LabVIEW, National Instruments, NI, ni.com, the National Instruments corporate logo, and the Eagle logo are trademarks of National Instruments Corporation. Refer to the *Trademark Information* at ni.com/trademarks for other National Instruments trademarks. Other product and company names mentioned herein are trademarks or trade names of their respective companies. For patents covering National Instruments products/technology, refer to the *appropriate* location: HelpsPatents in your software, the patents.txt file on your media, or the *National Instruments Patent Notice* at ni.com/patents.Refer to the *Export Compliance Information* at ni.com/legal/export-compliance for the National Instruments global trade compliance policy and how to obtain relevant HTS codes, ECCNs, and other import/export data.